## 114 學年度國中學術性向資優鑑定報名操作說明

#### 1. 註册

請至<u>https://gift.spec.kh.edu.tw</u>(高雄市資賦優異教育資訊網) 點選上方選單/國中資優鑑定/輸入手機號碼進行簡訊驗證後取得網站帳號及密碼

|   | Kaohstung Etty<br>高雄市資賦優異資訊網<br>Ettred Educations Information Network |   |
|---|-----------------------------------------------------------------------|---|
|   | ⊂<br>≎                                                                |   |
|   | <b>血</b> 回首頁                                                          |   |
| 1 | 國中資優鑑定                                                                | + |
|   | 操作手冊                                                                  |   |
|   | 登入                                                                    | + |
|   |                                                                       |   |

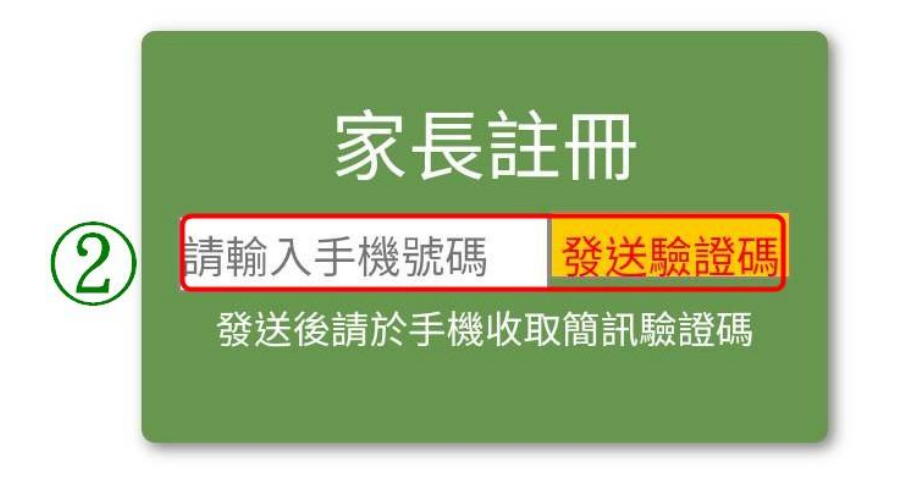

# 2. 登入

請用帳號及密碼登入網站

| 11:19 |                                                                        | 4g <b>4G ▲</b> 📕 87% |
|-------|------------------------------------------------------------------------|----------------------|
|       | Karohstung City<br>高雄市資賦優異資訊網<br>Gitted Educations Information Network |                      |
|       |                                                                        |                      |
| ລ     | <b>;</b>                                                               |                      |
| Ĩ     | 1 回首頁                                                                  |                      |
| 威     | 中資優鑑定                                                                  | +                    |
| 掉     | 除手冊                                                                    |                      |
| 登     | 入                                                                      | -                    |
|       | 登入                                                                     |                      |
|       | 帳號                                                                     |                      |
|       | 請輸入帳號                                                                  |                      |
|       | 密碼 ③                                                                   |                      |
|       | 請輸入密碼                                                                  |                      |
|       | 登入                                                                     |                      |
|       | 4                                                                      |                      |

## 3. 開始報名

登入後網站會自動於您的首頁出現以下畫面, 請點選一下圖示按鈕後參考網頁上的操作引導進行報名

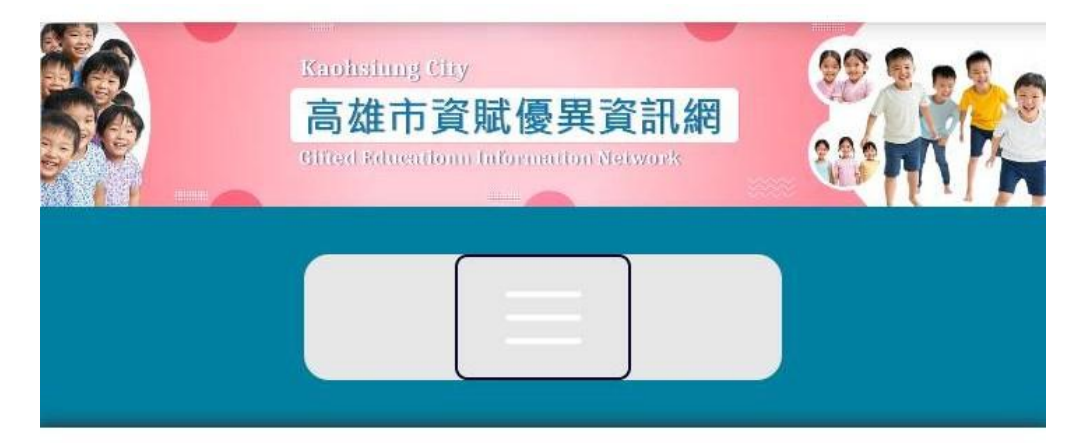

# 114學年度國中學術 性向資優鑑定

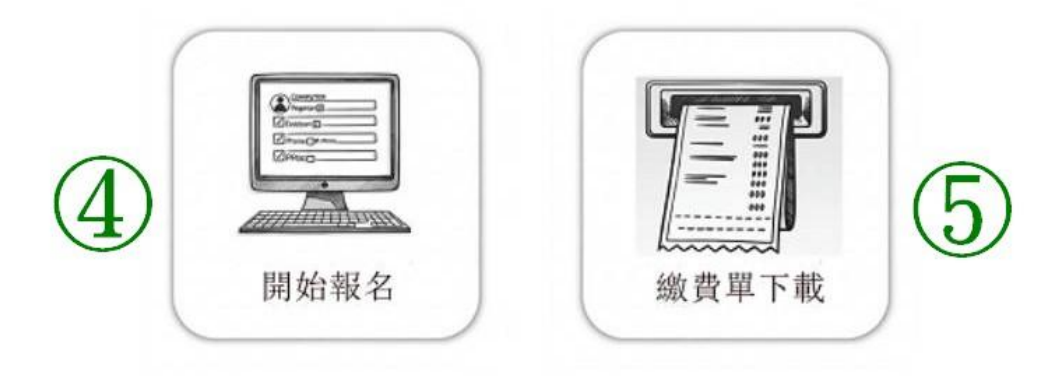

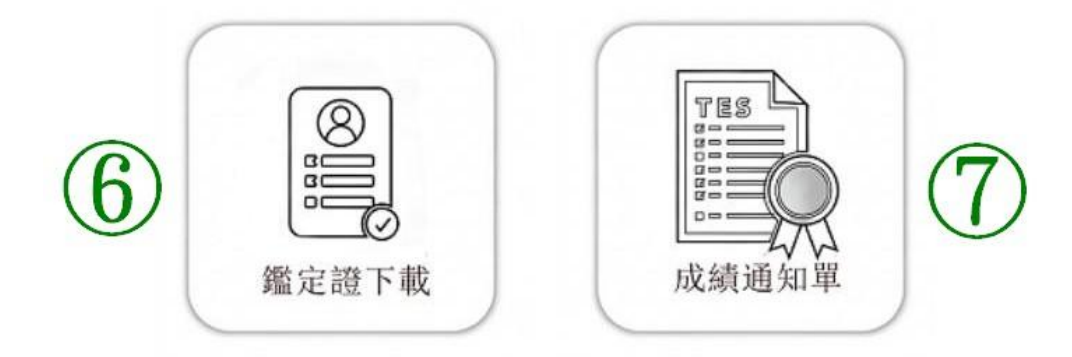